## Hilfe zur Anmeldung

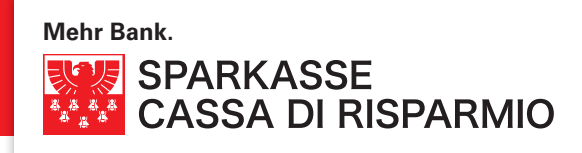

Sehr geehrter Kunde,

anbei die erforderlichen Schritte für die Erst-Anmeldung der Internet-Banking Applikation isi-banking:

 Geben Sie in das erste Feld den Benutzernamen ein, den Sie per E-Mail erhalten haben, und in das zweite Feld das Anfangs-Password, welches Ihnen mittels Post zugeschickt wurde.

|                                                     | TOOLS -                                   | KONTA | КТ 🕶  | LOGIN İSİ 🔺 |  |
|-----------------------------------------------------|-------------------------------------------|-------|-------|-------------|--|
| Achtung:                                            | isi <sub>banking</sub><br>Benutzername Pa |       | Passw | Password    |  |
| Groß- und<br>Kleinschreibung<br>wird unterschieden! | anmelden                                  |       |       |             |  |

- 2. Bestätigen Sie die eingegebenen Daten mit "anmelden".
- **3.** Auf der nächsten Seite werden Sie aufgefordert das Anfangs-Password zu personalisieren, indem Sie im ersten Feld das von der Bank erhaltene Password eingeben und im zweiten und dritten Feld ein neues Password Ihrer Wahl, welches mindestens 8 alphanumerische Zeichen lang sein muss.

Bestätigen Sie mit "Bearbeiten".

## Passwort ändern

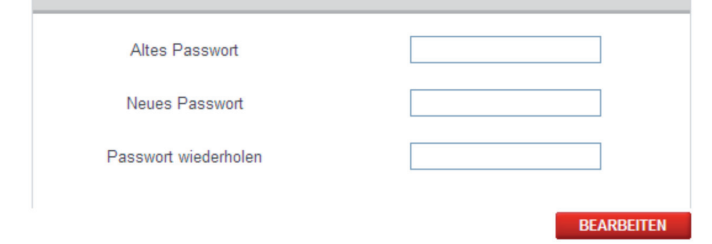

Achtung: Groß- und Kleinschreibung wird unterschieden! **4.** Anschließend legen Sie Ihre persönliche Identifikationsnummer (PIN) fest, die aus 10 alphanumerischen Zeichen bestehen und verschieden von Ihrem Password sein muss.

Bestätigen Sie die eingegebenen Daten mit "Bestätigen".

| Benutzer-PIN initialisieren |  |
|-----------------------------|--|
|                             |  |
| Benutzer-PIN eingeben       |  |
| Benutzer-PIN wiederholen    |  |
|                             |  |
| Bestätigen                  |  |

## Achtung:

Groß- und Kleinschreibung wird unterschieden!

Ab jetzt werden bei jedem Zugriff nach Eingabe von Benutzernamen und Password **zwei zufällige Stellen** Ihrer 10-stelligen Identifikationsnummer (PIN) abgefragt:

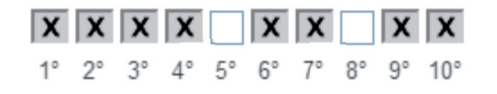

 $5^{\circ} = 5$ . Zeichen des PIN  $8^{\circ} = 8$ . Zeichen des PIN

Nach der richtigen PIN-Eingabe erhalten Sie Zugang zum isi-banking.

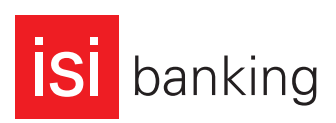